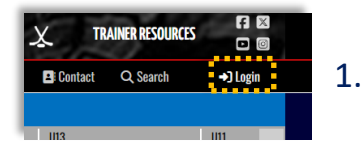

## Login to the **Control Panel** from the home page on the website.

## Add Members to Team Roster Page - ADMIN

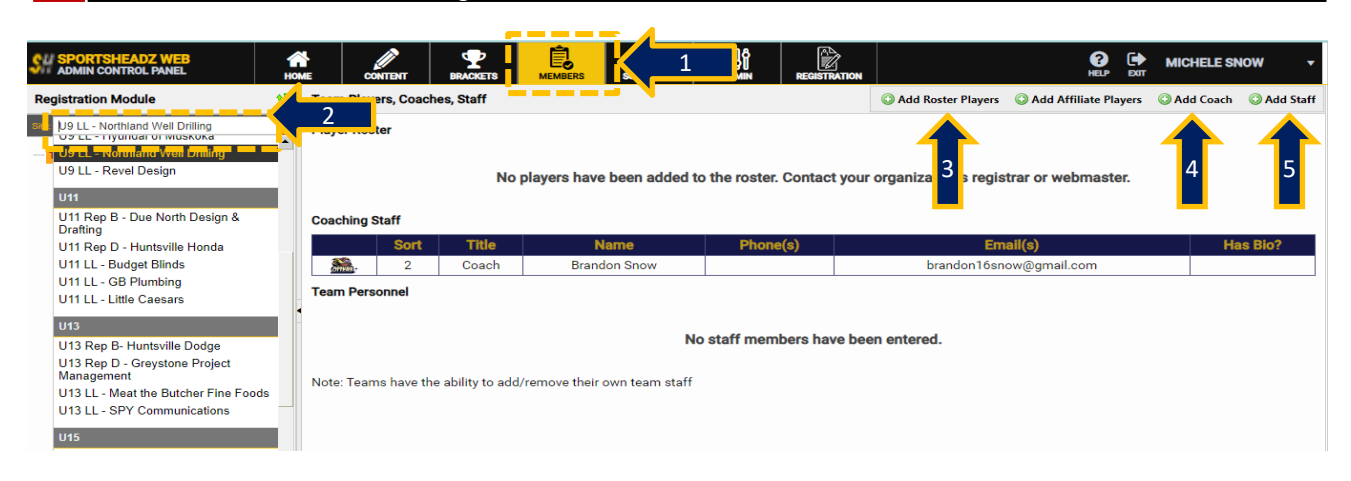

## 1. SportsHeadz Mobile App – Manage Roster Desktop Set Up – TEAM MANAGER

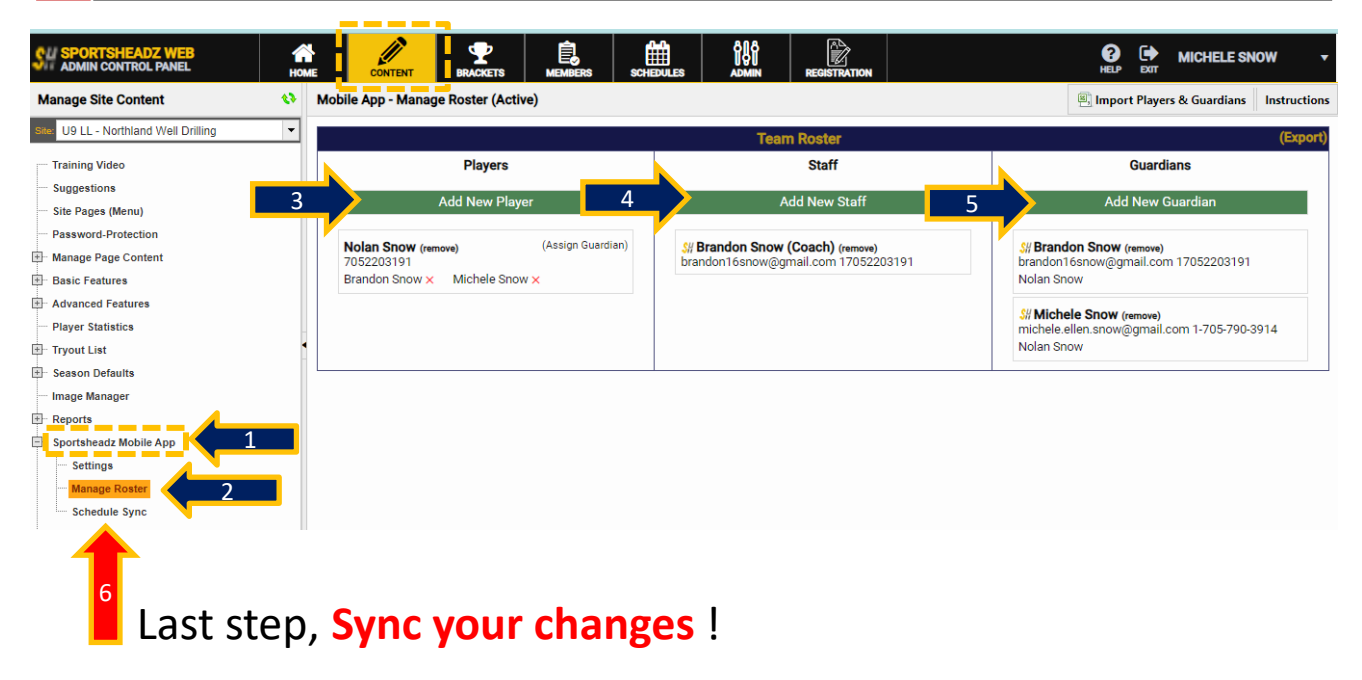